## Werkinstructie installeren Wifi dongle

Uw Solax Power omvormer koppelen aan uw Wifi thuis-netwerk. Momenteel worden er voornamelijk twee soorten dongles gebruikt, namelijk de Wifi/Lan 2.0 en Wifi/Lan 3.0. In onderstaande afbeeldingen kunt u controleren welke poort op uw omvormer zit en welke wifi dongle hier bij hoort.

Ziet uw aansluiting er als onderstaande uit, dan dient u de Wifi/Lan 2.0 (wit) toe te passen.

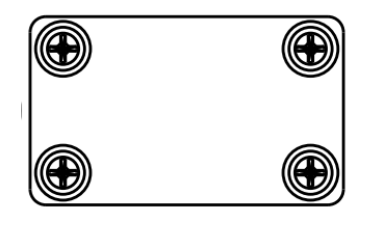

## WIFI/LAN/GPRS <

Indien uw aansluiting er als onderstaande uitziet, dan dient u de Wifi/Lan 3.0 (zwart) toe te passen.

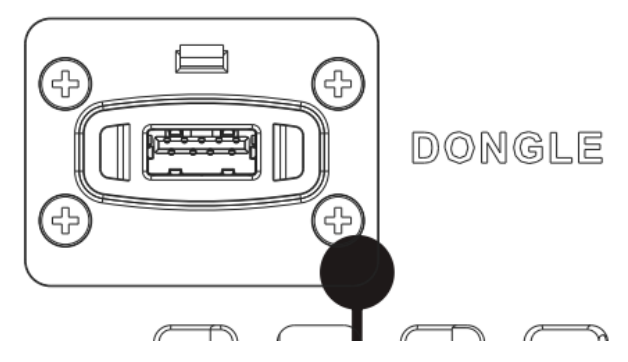

De instructie voor het installeren van de Wifi/Lan 2.0 staat omschreven onder de instructie voor het installeren van de Wifi/Lan 3.0.

## Instructie installeren Wifi/Lan 3.0

Volg onderstaande stappen om de Wifi/Lan 3.0 te verbinden met uw router via de Solax Cloud app:

- 1. Indien u nog geen barcode scanner heeft op uw telefoon, download/installeer deze eerst
- 2. Scan onderstaande QR code om de Solax Cloud app te installeren op uw telefoon:

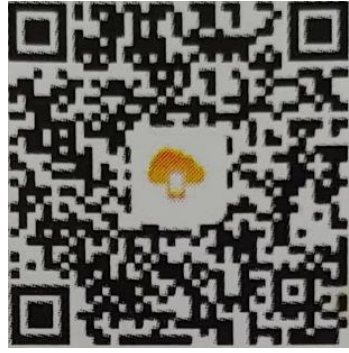

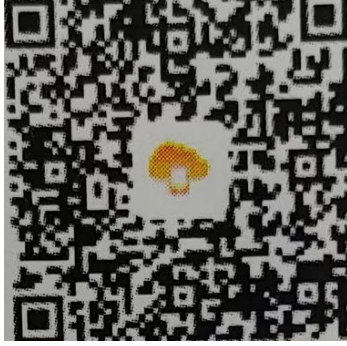

Android 10 of hoger (updaten naar laatste versie)

IOS

3. Als u de app geïnstalleerd heeft, klikt u links boven op de drie puntjes om uw taal in te stellen

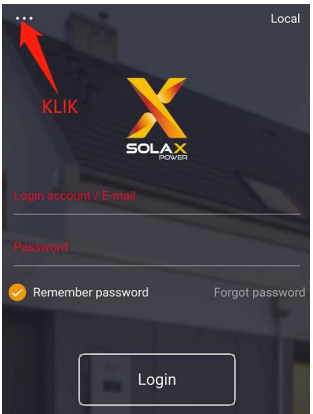

4. Klik op registreren

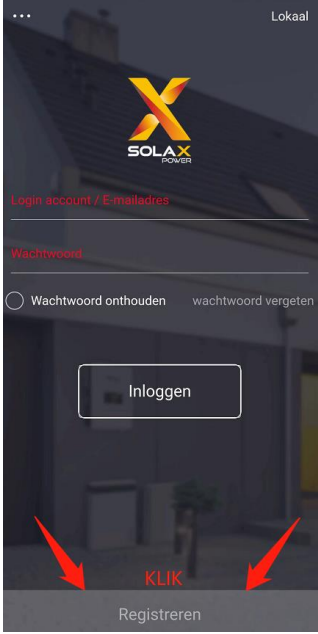

- 5. Vul uw emailadres in, dit is tevens uw gebruikersnaam
- 6. Klik op verzenden om een verificatie code te ontvangen in uw mailbox
- 7. <u>Vul deze code in en verzin een wachtwoord en klik vervolgens op OK</u>

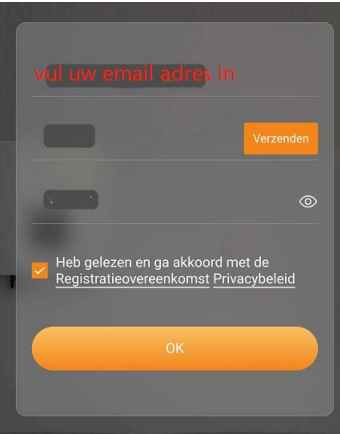

8. Uw registratie is gelukt, klik nogmaals op OK

9. Klik op account en klik op verbinding maken

| $\odot$                      | Account                               |
|------------------------------|---------------------------------------|
|                              | Standaard site                        |
|                              | wifi verbinding Lokaal Delete Account |
| <b>FAR</b>                   | Afmelden                              |
| Maak uw site om te genieten! | KLIK                                  |
| KLIK                         | Versie : V4.2.1                       |
| Sites Onvormer Alarm Account | Sites Onvormer Alarm Account          |
| • < 0 []                     |                                       |

10. Klik om te scannen of vul handmatig het registratienummer in die op de Wifi dongle staat

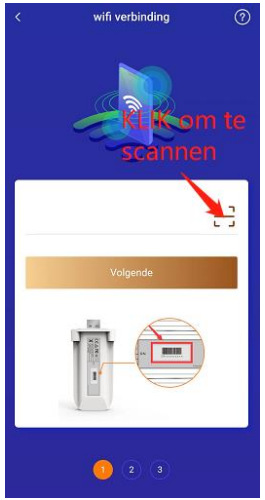

11. Vind uw thuisnetwerk en vul het wachtwoord in van uw thuisnetwerk en klik op volgende

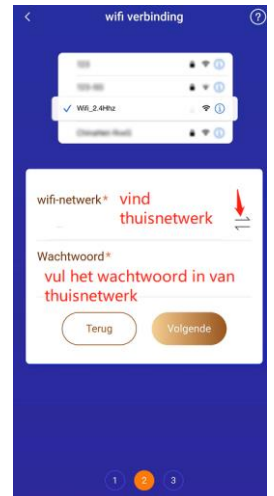

12. Meerdere omvormers? Zo ja klik op 'Next One', anders klik op 'Finish'

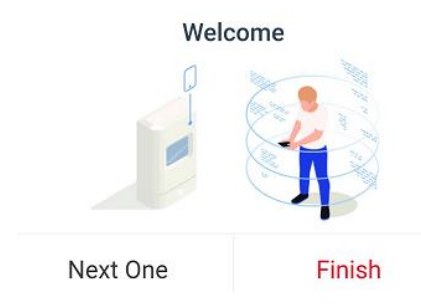

- 13. Vul de site gegevens in en klik op OK:
  - a. Site naam: meestal is dit al ingevuld, u kunt ook zelf een locatie naam invullen
  - b. Systeem grootte: het aantal Kilowatt dat er aan panelen gemonteerd is. Gebruik hierbij geen komma maar een punt, bijvoorbeeld juist: 4.5 kW onjuist: 4,5 kW
  - c. Tijdzone: kies de voor u bestemde tijdzone, bijvoorbeeld Amsterdam, Berlijn...
  - d. Postcode invullen
  - e. Seizoenen gebruiken: vink deze aan als wintertijd/zomertijd van toepassing is
  - f. Apparaat toevoegen: heeft u meerdere Solax omvormers? Vul dan het registratienummer in van de tweede wifi dongle
  - g. Vink alles in oranje aan
  - h. Klik op OK

| < Site toevoegen                                                                                                    | 0                                 |
|----------------------------------------------------------------------------------------------------|-----------------------------------|
| Site-informatie                                                                                                    |                                   |
| Site-naam*                                                                                                    |                                   |
|                                                                                                    |                                   |
| Systeemgrootte *                                                                                                    | kW                                |
| Tijdzone*                                                                                                    |                                   |
| Land*                                                                                                    |                                   |
| NETHERLANDS                                                                                                    |                                   |
| Postcode*                                                                                                    |                                   |
| Seizoenen gebruiken                                                                                                    |                                   |
| Apparaat toevoegen                                                                                                    |                                   |
| Registratienummer                                                                                                    |                                   |
| k ben het ermee eens dat de omvormer onde<br>krachtcentrale op afstand kan worden onderh<br>dat de functie door de agent/installateur kan<br>ingesteld.(Er worden niet-persoonlijke gegeve<br>gebruikt) | r de<br>ouden en<br>worden<br>ens |
| Ik ga ermee akkoord dat deze informatie zich                                                                                                    | tbaar is                          |

Indien de stick gekoppeld is en er is geen data communicatie, dan kan er het volgende aan de hand zijn:

- Leestekens in de gebruikersnaam en/of wachtwoord
- Het wachtwoord is langer dan 16 karakters
- Modem staat niet op WPA/WPA2
- De firewall laat de stick data niet door

In sommige gevallen is het gewenst dat de poort wordt open gezet in de router:

LAN: 2901

Wifi: 1883

Instructie installeren Wifi/Lan 2.0

Volg onderstaande stappen om de Wifi/Lan 2.0 te verbinden met uw router:

1. Open, bij voorkeur op uw pc of laptop, uw internet toegang e selecteer het netwerk "Wifi\_xxxx" en klik op verbinding maken

| ₽ <i>(</i> 7, | DrayTek<br>Verbonden, beveiligd<br><u>Eigenschappen</u>                |                      |
|---------------|------------------------------------------------------------------------|----------------------|
|               |                                                                        | Verbinding verbreken |
| (i.           | Wifi_SWUNGYZGED<br>UW eigen regist<br>dlink_media<br>IPCZ6A52867975440 |                      |

- 2. Open uw internetbrowser en typ in uw tekst balk: <u>http://5.8.8.8/</u> of 192.168.10.10 en druk op enter
- 3. Vul in het volgende scherm onderstaande in, en klik vervolgens op OK: Gebruikersnaam: admin

Wachtwoord: (vul hier de code van uw dongle in of bij nog oudere dongles vul in: admin)

| Microsoft Edge                                                                                              |                              |
|----------------------------------------------------------------------------------------------------|------------------------------|
| Server 5.8.8.8 vraagt om uw g                                                                               | ebruikersnaam en wachtwoord. |
| De server geeft SolaxPower aa                                                                               | an als serverbron.           |
| Waarschuwing: uw gebruikers                                                                                 | naam on wachtwoord wordon    |
| waarschuwing, uw gebruikers                                                                                 | maann en wachtwoord worden   |
| met basisauthenticatie via eer                                                                              | n onbeveiligde verbinding    |
| waarschuwing, dw gebruikers<br>met basisauthenticatie via eer<br>verzonden.                                 | n onbeveiligde verbinding    |
| met basisauthenticatie via eer<br>verzonden.<br>Gebruikersnaam                                              | n onbeveiligde verbinding    |
| met basisauthenticatie via eer<br>verzonden.<br>Gebruikersnaam                                              | n onbeveiligde verbinding    |
| Waarschuwing, uw gebruikers<br>met basisauthenticatie via eer<br>verzonden.<br>Gebruikersnaam<br>Wachtwoord | n onbeveiligde verbinding    |

4. Klik in het volgende scherm dat wordt getoond op 'Find AP', en selecteer uw eigen thuisnetwerk waarna uw thuisnetwerknaam onder SSID wordt ingevuld

| DHCP                                                                                                    | Static IP               | Firmware uploa                                              |
|----------------------------------------------------------------------------------------------------|-------------------------|-------------------------------------------------------------|
| Firmware Ver                                                                                                    | sion: 2.29              |                                                             |
| MAC add                                                                                                    | ress: C8-93-46-37-69-5A |                                                             |
|                                                                                                    | SN: SWGWJG66KP          |                                                             |
| IP add                                                                                                    | ress:                   |                                                             |
| S                                                                                                    | SSID: Find A            | Р                                                           |
|                                                                                                    | Key:                    |                                                             |
| Ursylek<br>nethodf                                                                                                    |                         | 87%                                                         |
| Dravick                                                                                                    |                         | 8/%                                                         |
| netiavifi                                                                                                    |                         | 80%                                                         |
| Lindenie 01102                                                                                                    |                         |                                                             |
| FUR9336112F                                                                                                    |                         | 57%                                                         |
| ZyXEL1887E9                                                                                                    |                         | 57%<br>47%                                                  |
| KUBASALI JE<br>Z <u>VXII. JESZTS</u><br>HUAWEI-E5186-8014                                                                                                    |                         | 57%<br>47%<br>47%                                           |
| ZVXELIBB/T9<br>ZVXELBB/T9<br>HUAWELES186-8014<br>Solide                                                                                                    |                         | 57%<br>47%<br>47%<br>45%                                    |
| ZVXTLIBS709<br>ZVXTLIBS709<br>HUAWELES186-8014<br>Solida<br>airco bestel                                                                                                    |                         | 57%<br>47%<br>47%<br>45%<br>32%                             |
| ZVXELIBERTES<br>ZVXELIBERTES<br>HUAWELES 186-8014<br>Solide<br>aimo hestel<br>ASUS                                                                                           |                         | 57%<br>47%<br>47%<br>45%<br>22%<br>32%                      |
| Alimetau Fra<br>ZVXELIBB/TE3<br>HUAVAE-186-8014<br>Solida<br>alimo hextel<br>ASUS<br>HP-PhinE-37-Qiffketet Pro 8620                                                          |                         | 57%<br>47%<br>47%<br>45%<br>32%<br>32%<br>32%               |
| AUMAGINAL FOR<br>ZyKELIBSZEG<br>HULAWIEL ESI 186-8014<br>Solida<br>auron besetel<br>ASUS<br>MP-Print-37-Q00cetel Pro 8920<br>D0ECT-KMM2070 Series                            |                         | 57%<br>47%<br>47%<br>32%<br>32%<br>30%<br>17%               |
| ZVKLUBRZTER<br>ZVKLUBRZTER<br>HUAWELES 186-8014<br>Solida<br>auroo benetel<br>ASUS<br>HEISTINGET Pro 8520<br>DIRECT-KMM2070 Series<br>Ambroliso                              |                         | 57%<br>47%<br>47%<br>32%<br>32%<br>30%<br>17%<br>17%        |
| ZVKULIBSZE9<br>ZVKULIBSZE9<br>HUAWBLE5186-8014<br>Solide<br>auroo boxstel<br>ASLS<br>HP-Print-37-070keeki Pro-8620<br>DIRECT-KMM2070 Series<br>Ambrokse<br>SpreedTouch/515AD |                         | 57%<br>47%<br>47%<br>32%<br>32%<br>30%<br>17%<br>17%<br>17% |

- 5. Vul bij 'Key' het wachtwoord van uw eigen Wifi-netwerk in
- 6. Klik op 'Save' en wacht 15 seconden waarna u op 'Return' kunt klikken
- 7. Als er achter IP Status cijfers zijn gevuld, dan is de wifi router correct ingericht en kunt u uw internet browser sluiten en weer inloggen op uw eigen thuisnetwerk

Indien de dongle gekoppeld is en er is geen data communicatie, dan kan het volgende aan de hand zijn:

- Leestekens in de gebruikersnaam en/of wachtwoord
- Het wachtwoord is langer dan 16 karakters
- Modem staat niet op WPA/WPA2
- De firewall laat de stick niet door

In sommige gevallen is het gewenst dat de poort wordt open gezet in de router:

Lan: 2901

Wifi: 1883